## <u>Gevouwen tekst</u> – eigen probeersel

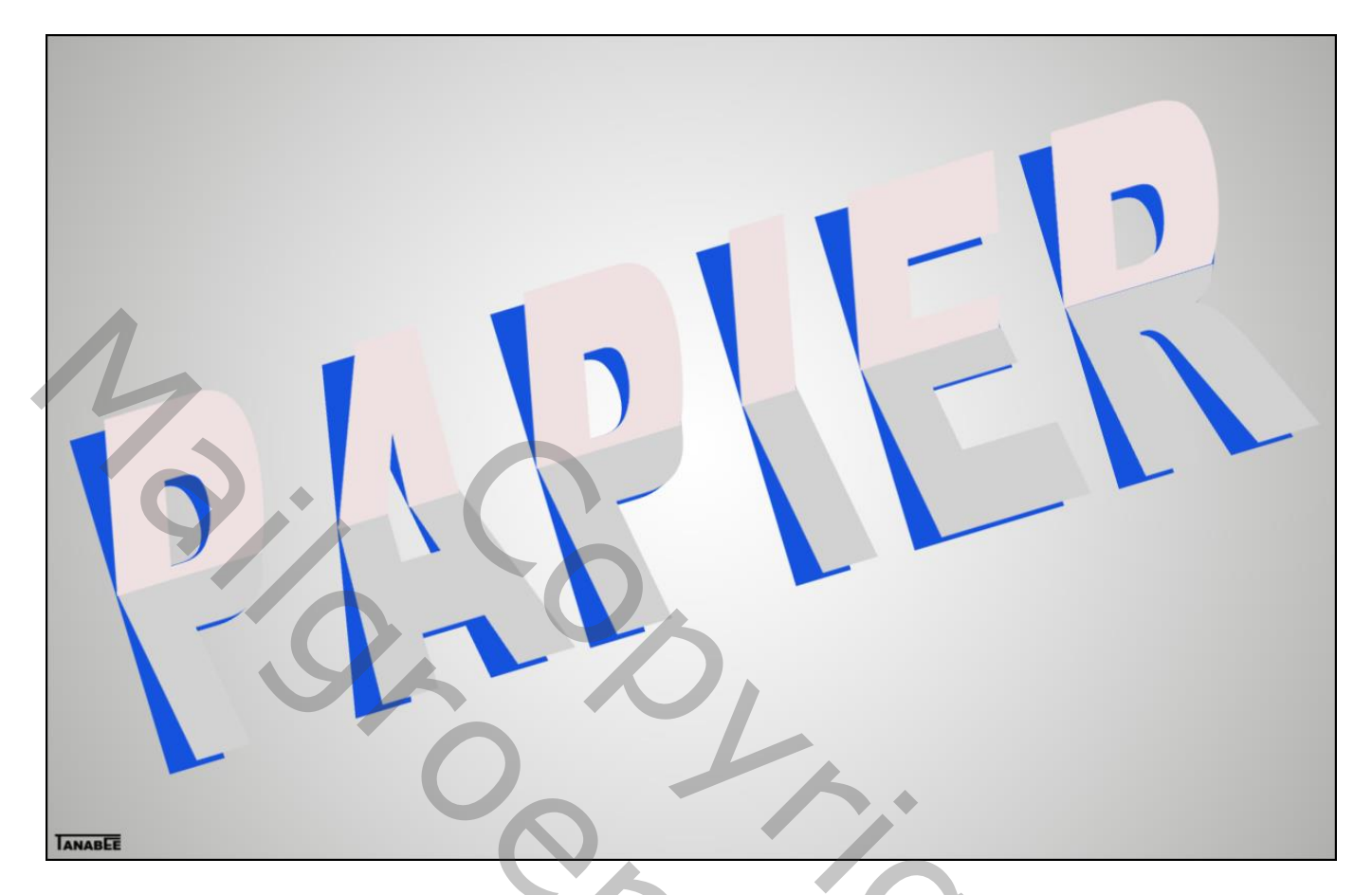

1) Open een nieuw document : 1250 x 800 px Aanpassingslaag 'Verloop', zwart wit

| Ps                              | gevouwen.psd @ 100% (Verloopvulling 1, RGB/8) *                                            |   |
|---------------------------------|--------------------------------------------------------------------------------------------|---|
| 0<br>5<br>0<br>1<br>0<br>0      |                                                                                            |   |
| 0<br>2<br>0<br>0<br>2<br>5<br>0 |                                                                                            |   |
| 3<br>0<br>3<br>5<br>0<br>4<br>0 | SZ                                                                                         |   |
| 450 500 550                     | Verloopvulling<br>Verloopvilling<br>Verloop; Verloop; OK<br>Stijl: Radiaal V<br>Hoek: 90 ° | ~ |
| 6<br>0<br>0<br>6<br>5<br>0<br>7 | Schaal: 505 · %<br>✓ Omkeren □Dthering<br>✓ Uttijnen met laag                              |   |
| 0<br>0<br>7<br>5<br>0<br>1      | 00% 		 Doc: 2,86 M/9,48 M 		 ►                                                             |   |

## 2) Tekst intypen; gebruik een vet lettertype, vb Arial Black, alles in Hoofdletters, tekstspatiëring aanpassen

| gevouwen.psd @ 100% (papier, KG8/8) *<br>□ n 5 n 1:0 n 1:5 n 2:0 1:5 n 2:0 1:0 1:5 n 2:0 1:5 n 2:0 1:5 n 2:0 1:5 n 2:0 1:5 n 2:0 1:5 n 2:0 1:5 n 2:0 1:5 n 2:0 1:5 n 2:0 1:5 n 2:0 1:5 n 2:0 1:5 n 2:0 1:5 n 2:0 1:5 n 2:0 1:5 n 2:0 1:5 n 2:0 1:5 n 2:0 1:0 1:0 1:5 n 2:0 1:0 1:0 1:0 1:0 1:0 1:0 1:0 1:0 1:0 1 |                                         |
|----------------------------------------------------------------------------------------------------|-----------------------------------------|
|                                                                                                    |                                         |
|                                                                                                    |                                         |
|                                                                                                    |                                         |
|                                                                                                    |                                         |
|                                                                                                    |                                         |
|                                                                                                    |                                         |
|                                                                                                    |                                         |
|                                                                                                    |                                         |
|                                                                                                    |                                         |
| 2                                                                                                    |                                         |
|                                                                                                    |                                         |
|                                                                                                    |                                         |
|                                                                                                    |                                         |
|                                                                                                    |                                         |
|                                                                                                    |                                         |
|                                                                                                    |                                         |
|                                                                                                    |                                         |
|                                                                                                    |                                         |
|                                                                                                    |                                         |
|                                                                                                    |                                         |
|                                                                                                    |                                         |
|                                                                                                    |                                         |
| 5                                                                                                    | (x ))                                   |
|                                                                                                    | Teken Alinea 📲                          |
|                                                                                                    | Arial - Black -                         |
|                                                                                                    | -T 380 pt + 🗛 (Auto) +                  |
|                                                                                                    |                                         |
|                                                                                                    |                                         |
|                                                                                                    | <sup>‡</sup> T 100% <u>,</u> <u>95%</u> |
|                                                                                                    | Aª 0 pt Kleur:                          |
|                                                                                                    | T T TT Tr T' T, T T                     |
|                                                                                                    |                                         |
| lo l                                                                                                    | II or St /4 aa II 1 <sup>st</sup> /2    |
|                                                                                                    | Engels (VS)                             |
| lõ                                                                                                    |                                         |
| 100% 🕞 Doc: 2,86 M/10,3 M 🕨                                                                                                    | lite                                    |

3) De tekstlaag omzetten naar pixels; duplicerenGeef de originele tekstlaag een kleurbedekking ; zet die laag nu even op onzichtbaar

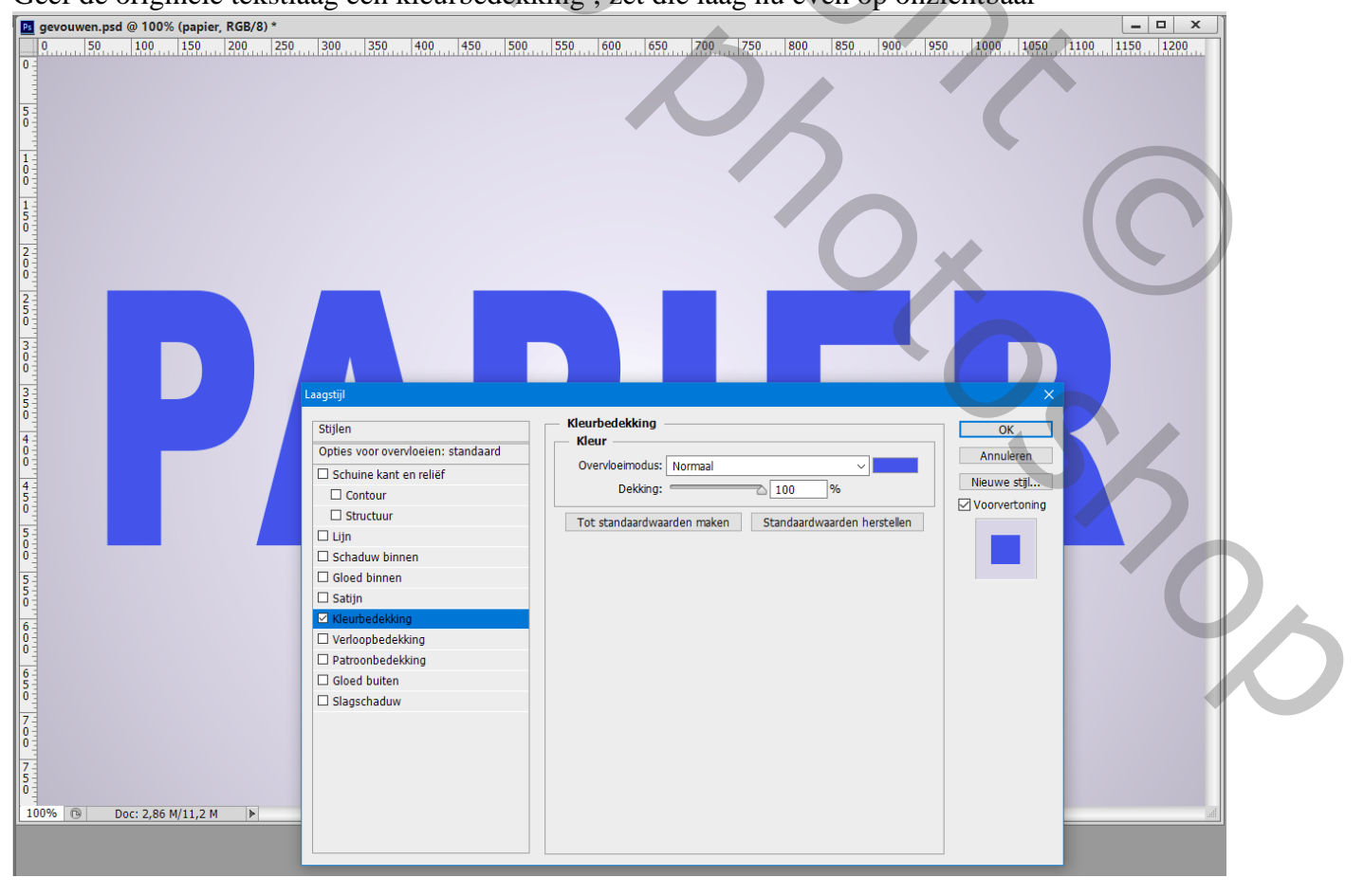

zvouwen.psd @ 100% (papier kopie, RGB/8) \* - 🗆 X Ps 5 1 0 0 1 5 0 2 0 0 250 4 0 0 4 5 0 5 0 0 5 5 0 6 0 0 6 5 0 700 100% 🕞 Doc: 2,86 M/11,2 M Þ

4) Activeer de kopie laag; trek een horizontale Hulplijn tot waar je de vouw wenst

5) Rechthoekig selectie gereedschap : rechthoekige selectie maken boven de hulplijn Rechtsklikken in de selectie : Laag via knippen

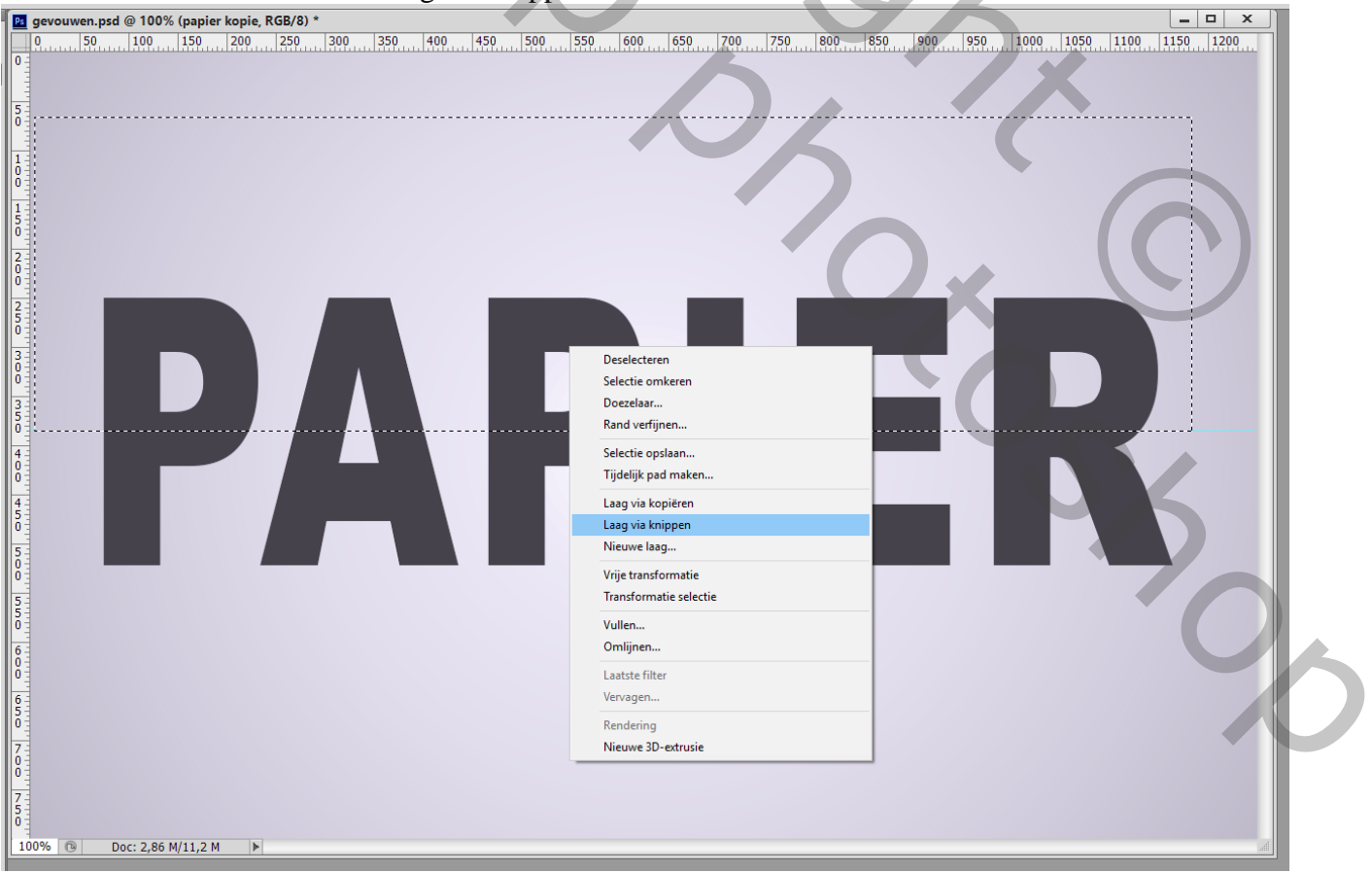

6) Noem de bovenste laag "top"; de laag eronder "bodem" en verwijder de hulplijn

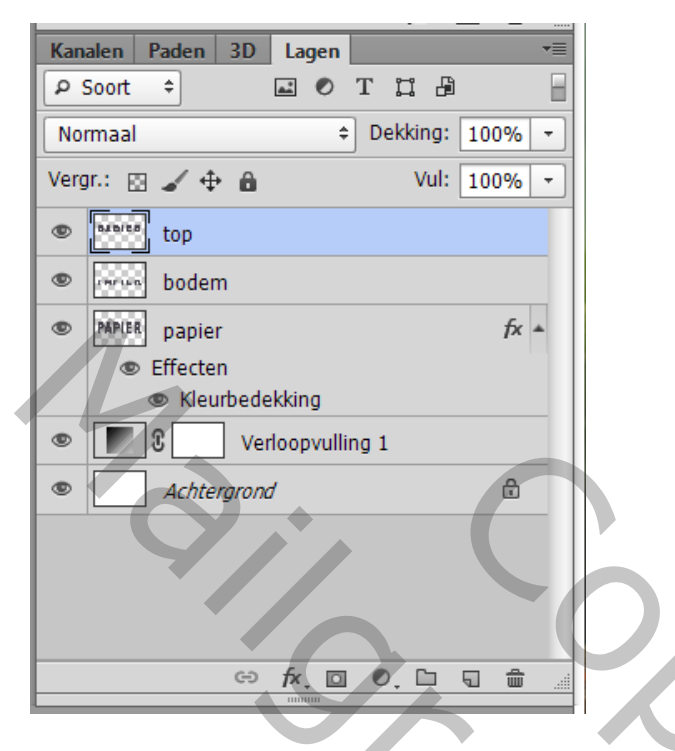

7 ) Klik op laag "top" Ctrl + T ; Hou de Ctrl toets ingedrukt en sleep bovenaan het middelste ankerpunt naar rechts; enteren om te bevestigen

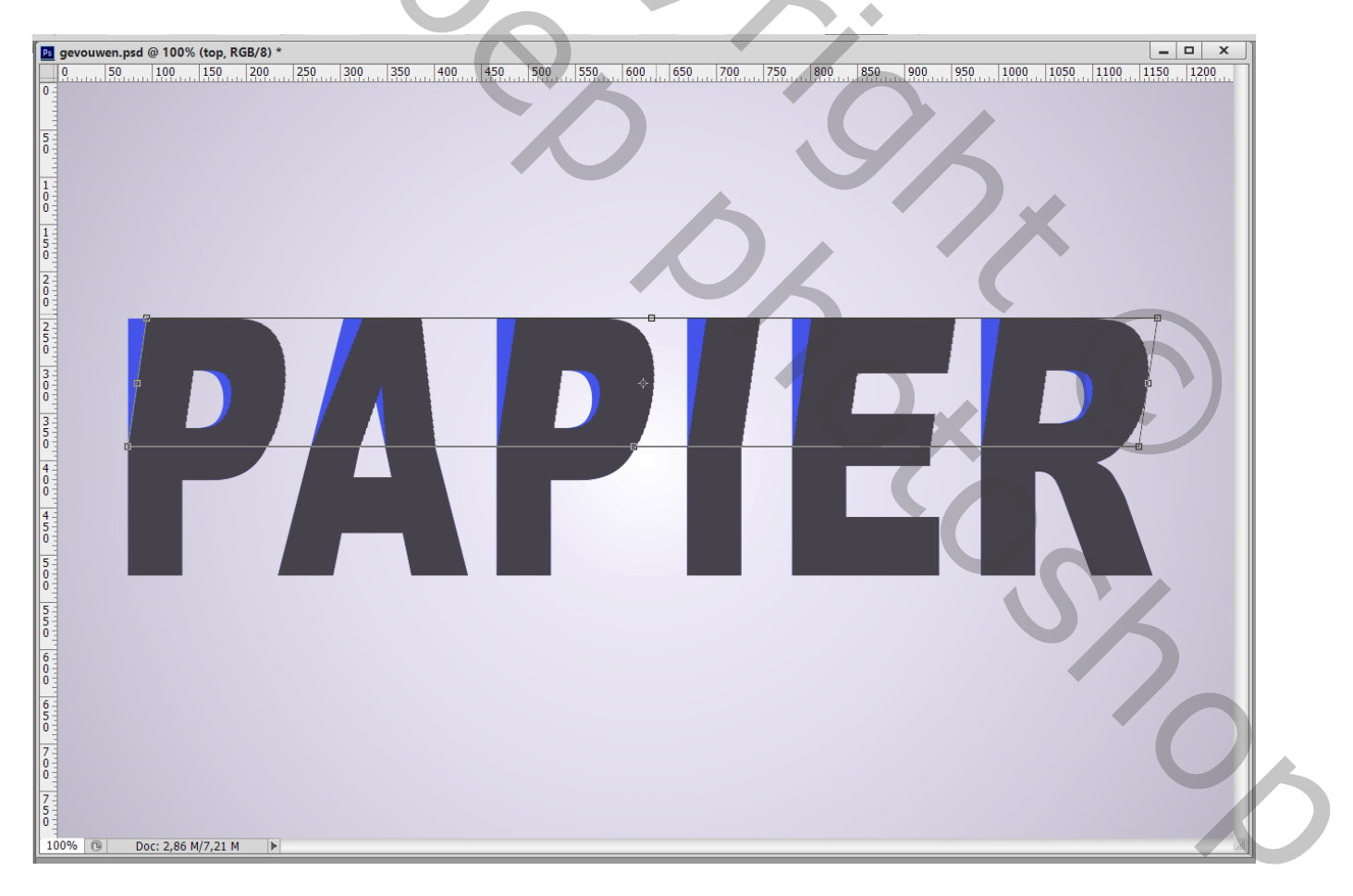

8) We doen hetzelfde voor laag "bodem"; Ctrl + T ; middelste ankerpunt maar nu ondernaan verslepen met de Ctrl toets ingedrukt. Je kan ook iets naar onderen slepen als je dat wenst; enteren.

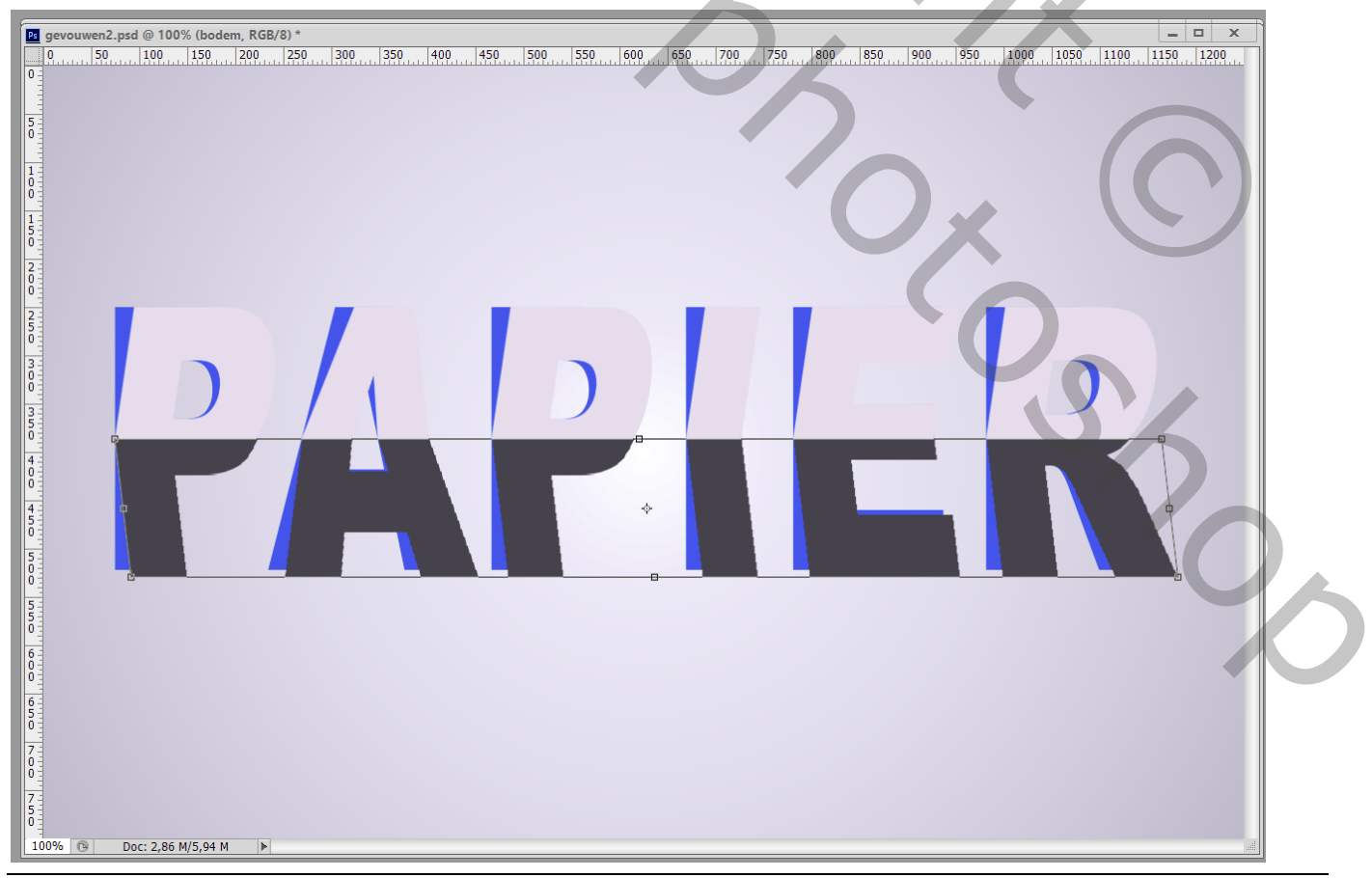

 $Gevouwen-blz. \ 5$ 

| Ps       | gevouwen2. | osd @ 100%    | (bodem, RG | 3/8) * |            |                |           |       |               |               |       |               |           |              |          | _ 🗆 X     |
|----------|------------|---------------|------------|--------|------------|----------------|-----------|-------|---------------|---------------|-------|---------------|-----------|--------------|----------|-----------|
|          | 0 50       | 100 1         | .50 200    | 250    | 300        | 350 400        | 450       | 500 5 | 550 600       | 650 700       | 750   | 800 850       | 900       | 950 1000 10  | 050 1100 | 1150 1200 |
|          |            |               |            |        |            |                |           |       |               |               |       |               |           |              |          |           |
| 5        |            |               |            |        |            |                |           |       |               |               |       |               |           |              |          |           |
| Ō        |            |               |            |        |            |                |           |       |               |               |       |               |           |              |          |           |
| 1        |            |               |            |        |            |                |           |       |               |               |       |               |           |              |          |           |
|          |            |               |            |        |            |                |           |       |               |               |       |               |           |              |          |           |
| 1-5-     |            |               |            |        |            |                |           |       |               |               |       |               |           |              |          |           |
| Ō        |            |               |            |        |            |                |           |       |               |               |       |               |           |              |          |           |
| 2        |            |               |            |        |            |                |           |       |               |               |       |               |           |              |          |           |
| 2        |            |               |            |        | -          |                |           |       |               | -             |       |               |           | -            |          |           |
| 5        |            |               |            |        |            |                |           |       |               |               |       |               |           |              |          |           |
| 3        |            |               |            |        |            |                |           | -     |               |               |       |               |           |              |          |           |
| Ő        |            |               |            | L      | aagstijl   |                |           |       |               |               |       |               |           |              | ×        |           |
| 3 - 5 -  |            |               |            |        | Stijlen    |                |           |       | Kleurbedekkin | ig            |       |               |           | ОК           |          |           |
| 0        |            |               |            | 1      | Opties voo | r overvloeien: | standaard |       | Kleur —       |               |       |               |           | Annuleren    |          |           |
|          |            |               |            |        | Schuine    | kant en reliëf |           |       | Overvioeimoa  | us: Normaal   |       | ~             |           | Nieuwe stijl |          |           |
| 4        |            |               |            |        | Conto      | our            |           |       | Deriva        |               |       |               |           | Voorvertonin | g        |           |
| 5        |            |               |            |        | 🗆 Lijn     |                |           | -     | Tot standaard | waarden maken | Stand | aardwaarden h | erstellen |              |          |           |
| 5        |            |               |            |        | Schaduv    | v binnen       |           |       |               |               |       |               |           |              |          |           |
| Ŏ        |            | -             |            |        | Gloed bi   | innen          |           |       |               |               |       |               |           |              | -        |           |
| 5        |            |               |            |        | Kleurber   | dekking        |           |       |               |               |       |               |           |              |          |           |
| 0        |            |               |            |        | U Verloop  | oedekking      |           |       |               |               |       |               |           |              |          |           |
|          |            |               |            |        | Patroon    | bedekking      |           |       |               |               |       |               |           |              |          |           |
| 6 -      |            |               |            |        | Slagsch    | aduw           |           |       |               |               |       |               |           |              |          |           |
| <b>5</b> |            |               |            |        |            |                |           |       |               |               |       |               |           |              |          |           |
| 7        |            |               |            |        |            |                |           |       |               |               |       |               |           |              |          |           |
| Ŏ        |            |               |            |        |            |                |           |       |               |               |       |               |           |              |          |           |
| 7        |            |               |            |        |            |                |           |       |               |               |       |               |           |              |          |           |
| 10       | 0%         | Doc: 2.86 M/  | 04 M       |        |            |                |           |       |               |               |       |               |           |              |          |           |
|          | 0.0 0      | DUC: 2,00 M/3 | 1 M P      |        |            |                |           |       |               |               |       |               | _         |              | _        |           |

9) De lagen "top" ; "bodem"; originele tekstlaag groeperen : selecteren en Ctrl + G klikken Noem de groep "tekst"

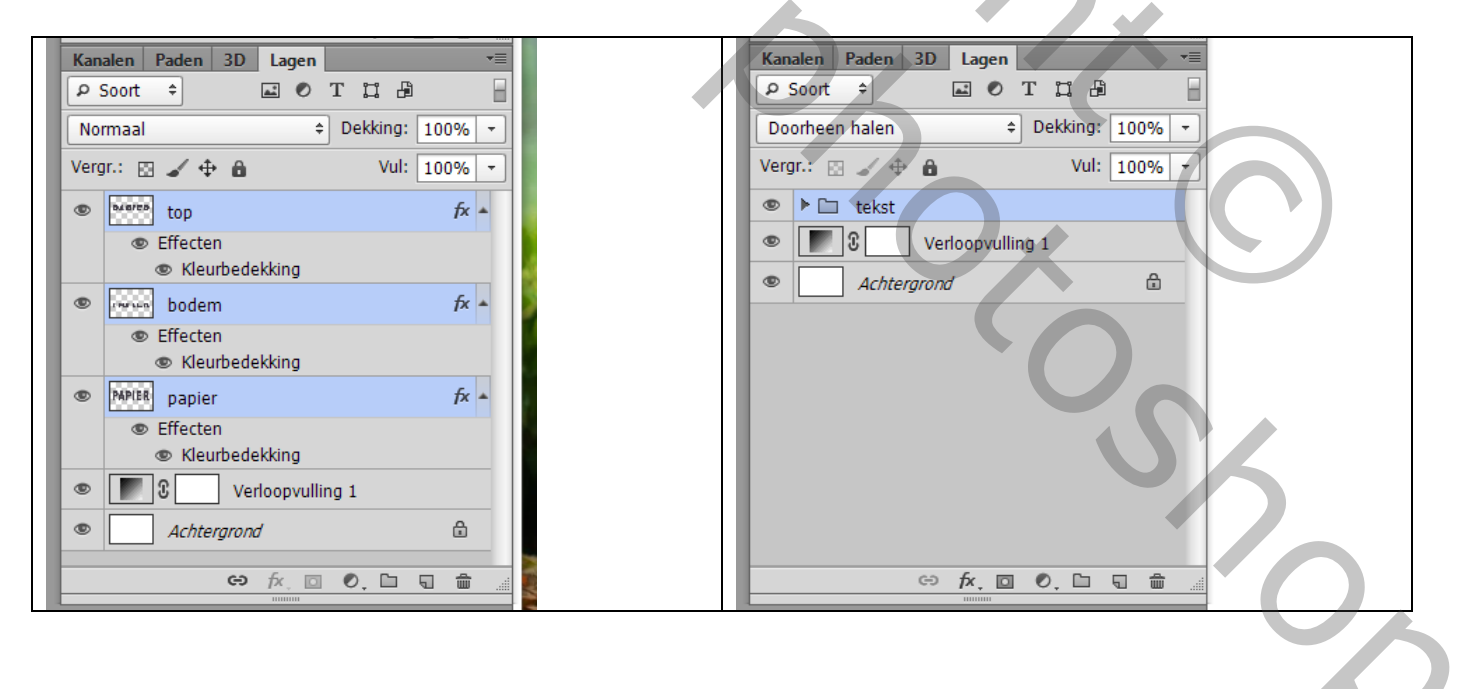

## 10) Roteer de groep "tekst"

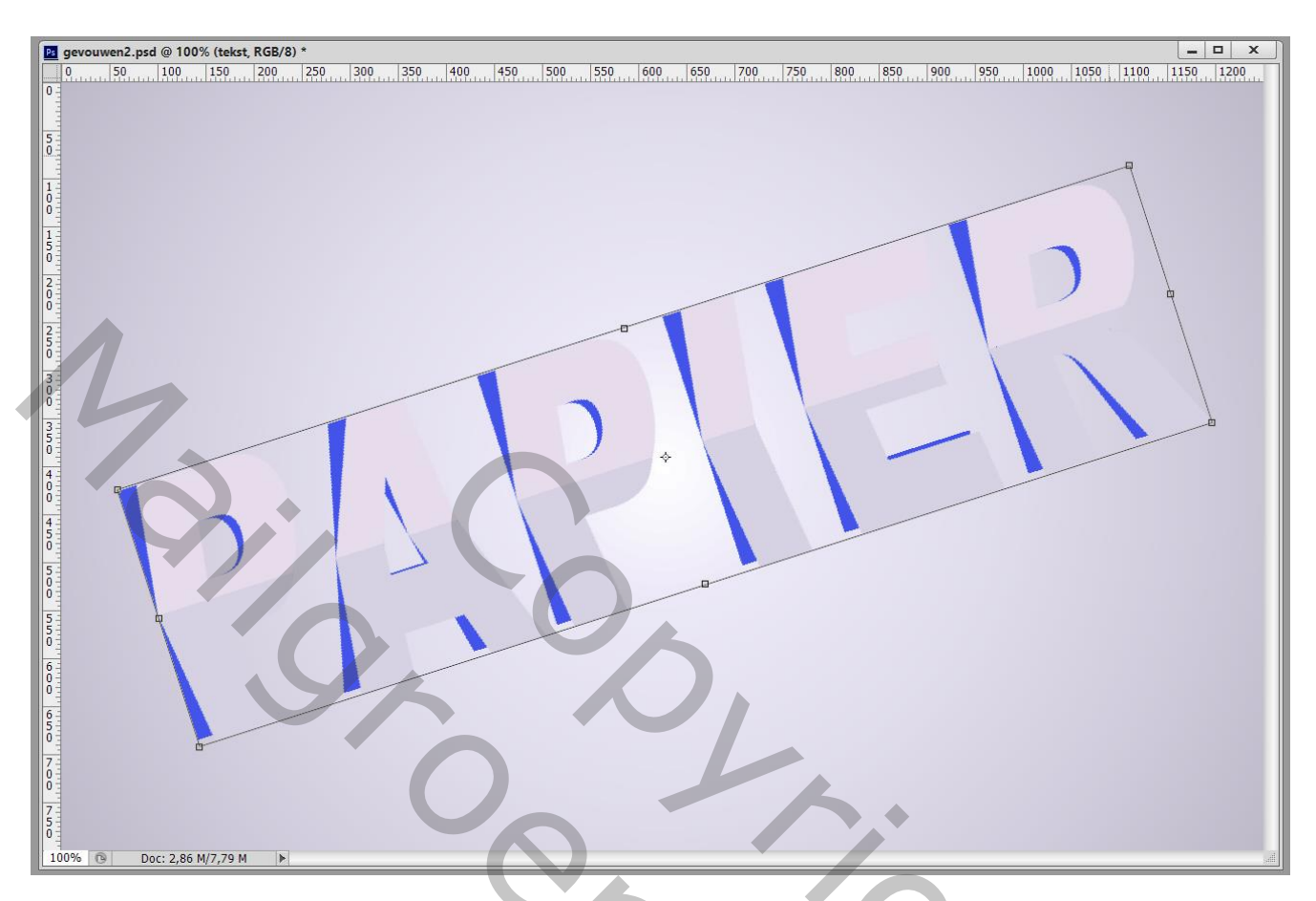

11) Tenslotte kan je nog een structuur toevoegen als je dat wenst. Laagmodus = Lineair Doordrukken; laagdekking = 70%

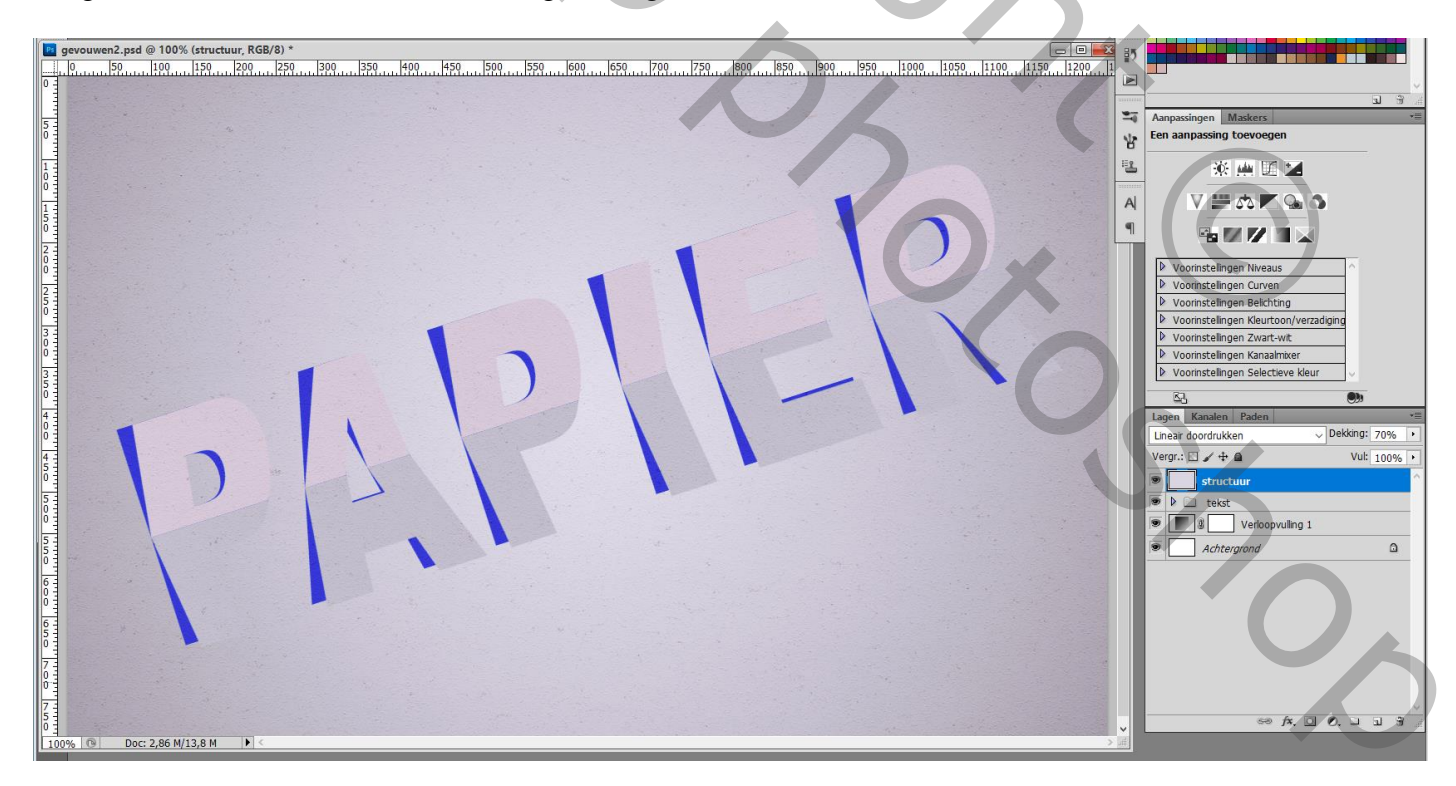